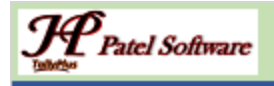

# PATEL SOFTWARE

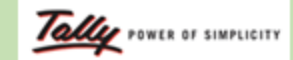

**Authorized Tally Partner & Developer** 

+91-9879992357, +91-7878786979, tallyplus@gmail.com, www.tallysoftwares.com

### **Tally Add-On: Depreciation Report**

This add-on provides a **detailed Depreciation Report** in **Tally Prime**, helping businesses track the depreciation of fixed assets as per applicable accounting standards. It automates **depreciation calculations** and ensures compliance with tax laws and financial reporting.

#### Features:

- 1. Auto-Calculated Depreciation:
  - o Calculates depreciation using Straight-Line Method (SLM) or Written Down Value (WDV) as per settings.
- 2. Asset-Wise Depreciation Report:
  - Generates depreciation reports for each fixed asset, showing opening value, depreciation amount, and closing value.
- 3. Monthly & Yearly Breakdowns:
  - View depreciation calculations on monthly, quarterly, or annual basis.
- 4. Export & Print Options:
  - Print depreciation reports or **export to Excel/PDF** for financial analysis.
- 5. Integration with Balance Sheet:
  - o Automatically updates fixed assets value in Balance Sheet with accumulated depreciation.

#### **Benefits:**

- Automated Depreciation Tracking Saves time and reduces manual errors.
- Ensures Compliance Meets Income Tax Act & Companies Act requirements.
- Accurate Financial Reporting Helps in tax planning & audit preparation.
- **Customizable Rates & Methods** Adjust as per company policies.
- Better Asset Management Provides clear insights into asset valuation.

#### Use Case Examples:

- A manufacturing company can track machinery depreciation to plan asset replacements.
- A logistics firm can monitor the depreciation of vehicles for financial planning.
- A corporate office can manage depreciation for computers, furniture, and office equipment.

With this **Depreciation Report Add-On**, businesses can maintain **accurate records** and **comply with tax regulations** effortlessly!

## How to Configure?

After Load Add-On TCP file with Tally Prime & Open Company, and

Alter Fixed Assets Ledger, to enter Depreciation %

| Name : Airconditioner<br>(alias) : |                |
|------------------------------------|----------------|
| Under                              | : Fixed Assets |
| Depreciation Rate                  | : 25 %         |
| Activate interest calculation      | : No           |

| Under                          | : Land & Building<br>(Fixed Assets) |
|--------------------------------|-------------------------------------|
| Depreciation Rate              | : 5%                                |
| A -tiusta interest aslaulation | . N                                 |

|                | -                          |
|----------------|----------------------------|
| : Fixed Assets |                            |
| <b>2.50 %</b>  |                            |
|                | : Fixed Assets<br>: 2.50 % |

We have Transactions related to Fixed Assets (Purchase or Sales)

Now Report as below

| Display More Reports       |  |
|----------------------------|--|
| Exception Reports          |  |
|                            |  |
| REGISTERS                  |  |
| Memorandum Register        |  |
| REversing Journal Register |  |
| Optional Vouchers          |  |
| Cancelled Vouchers         |  |
| PoSt-Dated Vouchers        |  |
| REPORTS                    |  |
| Negative Ledgers           |  |
| Negative Stock             |  |
| OveRdue Receivables        |  |
| Overdue Payables           |  |
| Depreciation               |  |

| SNo.    | Group Name        | Particulars             | Dep    | Opening      | Addition |              | Sales/   | Total                                   | Depreciation | W.D.V        |          |  |
|---------|-------------------|-------------------------|--------|--------------|----------|--------------|----------|-----------------------------------------|--------------|--------------|----------|--|
|         |                   |                         | Rate   | Balance      | 1st Half | 2nd Half     | Transfer |                                         |              |              | FZ       |  |
| 1       | Land & Building   | Land - I                | 2%     | 4 00 000 00  |          |              |          | 4 00 000 00                             | 8 000 00     | 3 92 000 00  | F3       |  |
| 2       | Land & Building   | Land - II               | 2 %    | 4.00.000.00  |          |              |          | 4.00.000.00                             | 8.000.00     | 3.92.000.00  | N.       |  |
| 3       | Fixed Assets      | Furniture & Fixtures    | 2.50 % | 1,22,420.00  |          |              |          | 1,22,420.00                             | 3,060.50     | 1,19,359.50  | <u>.</u> |  |
| 4       | Land & Building   | Building                | 5 %    | 6,00,000.00  |          |              |          | 6,00,000.00                             | 30,000.00    | 5,70,000.00  |          |  |
| 5       | Fixed Assets      | Computers & Peripherals | 5 %    | 90,460.00    |          |              |          | 90,460.00                               | 4,523.00     | 85,937.00    |          |  |
| 6       | Land & Building   | Land & Building         | 5%     |              |          | 15,00,000.00 |          | 15,00,000.00                            | 37,500.00    | 14,62,500.00 |          |  |
| (       | Plant & Machinery | Plant & Machinery - II  | 10 %   | 5,25,000.00  |          |              |          | 5,25,000.00                             | 52,500.00    | 4,72,500.00  |          |  |
| 8       | Fixed Assets      | Plant & Machinery - I   | 15 %   | 10,00,000.00 |          |              |          | 10,00,000.00                            | 1,50,000.00  | 8,50,000.00  |          |  |
| 10      | Fixed Assets      |                         | 20 %   | 21 500 00    |          |              |          | 21 500 00                               | 5 375 00     | 16 125 00    |          |  |
|         |                   |                         |        |              |          |              |          |                                         |              |              |          |  |
|         |                   |                         |        |              |          |              |          |                                         |              |              |          |  |
|         |                   |                         |        |              |          |              |          |                                         |              |              |          |  |
|         |                   |                         |        |              |          |              |          |                                         |              |              |          |  |
|         |                   |                         |        |              |          |              |          |                                         |              |              | F1       |  |
|         |                   | Grand Total             |        | 40.65.111.88 |          | 15.00.000.00 |          | 55.65.111.88                            | 4.80.104.88  | 50.85.007.00 |          |  |
| O: Ouit |                   |                         |        | , , ,        |          |              |          | , , , , , , , , , , , , , , , , , , , , | , ,          | , ,          | ES       |  |
| Ge Grun |                   |                         |        |              |          |              |          |                                         |              |              | FO       |  |

Change Date Period as requires using F2 Period Button

## **THANKS & REGARDS**